## 哈工大思政实践育人平台 2021级硕士生填报项目操作手册

## 学生端操作

使用统一身份认证账号登录哈尔滨工业大学思政实践育人平台(校内网请登录: http://szsj.hit.edu.cn 校外网请登录: http://szsj-hit-edu-cn.ivpn.hit.edu.cn:1080/),在右上 角个人中心处找到【通用实践】功能。专门为 2021 级硕士生提供了一个专门的报名通道(**21** 级研究生创建项目)。

| 首页                | 新百年新征程                 | 思政实践师资                                  | 红色资源图谱   | 国之重器图谱      | 铸魂育人图谱             | 名师名企课程      | 思政实践案例 |  |  |
|-------------------|------------------------|-----------------------------------------|----------|-------------|--------------------|-------------|--------|--|--|
|                   |                        |                                         | 77.000   | 101KG       |                    | 21级研究生创建历日  | 创建历日   |  |  |
|                   |                        | 王即                                      | LE#S     | 初致          | CTF/G              | 211级明光主创建项目 | 创建坝日   |  |  |
|                   | 500<br>10-15510-<br>郑旭 |                                         |          |             |                    |             |        |  |  |
|                   | 学号.2021103             |                                         |          |             |                    |             |        |  |  |
|                   | ▲ 我的信息                 |                                         |          |             |                    |             |        |  |  |
|                   | ☆ 我的收藏                 |                                         |          |             |                    |             |        |  |  |
|                   | ▶ 理论成绩                 |                                         |          |             |                    |             |        |  |  |
|                   | 🛆 校外教师                 |                                         |          |             |                    |             |        |  |  |
|                   | 這 我的项目                 |                                         |          |             |                    |             |        |  |  |
|                   | 這 通用实践                 |                                         |          |             |                    |             |        |  |  |
| 进                 | 入后可以                   | 看到后台管理                                  | 端创建的项    | 目类型和实       | 践类别,如 <sup>-</sup> | 下图:         |        |  |  |
| 思想政治理论实践建实验话题与计划表 |                        |                                         |          |             |                    |             |        |  |  |
|                   |                        | *项目类型 2021级硕士研究生专<br>*实践类别: 2021级硕士研究生专 | Ħ        |             |                    |             |        |  |  |
|                   |                        | *实践方法 口问卷法口访谈法口文                        | 献法口 其它方法 |             |                    |             |        |  |  |
|                   |                        |                                         | 确认提交     | 返回          |                    |             |        |  |  |
|                   |                        |                                         |          |             |                    |             |        |  |  |
| 点                 | (击项目类)                 | 型,和实践类                                  | 别会在下方    | 自动显示出       | 相应的配置              | 表单。如下图      | :      |  |  |
|                   |                        |                                         | 思想政治理论   | 2实践课实践选题与计划 | 康                  |             |        |  |  |
|                   | *项目类型:                 | <ul> <li>2021级硕士研究生专用</li> </ul>        |          |             |                    |             |        |  |  |
|                   | *实践类别:                 | <ul> <li>2021级硕士研究生专用</li> </ul>        |          |             |                    |             |        |  |  |
|                   | *实践方法:                 | □问卷法□访谈法□文献                             | 法口其它方法   |             |                    |             |        |  |  |
|                   | *实践手册                  |                                         |          | 1           | 文件上传               |             |        |  |  |
|                   |                        |                                         |          |             |                    |             |        |  |  |
|                   |                        |                                         | 确认提交     |             | 返回                 |             |        |  |  |

同学们上传实践手册的 pdf 文件。上传文件后如下如图显示:

| 思想成治理论实践课实践连题与计划表 |                                                          |  |  |  |  |  |  |  |
|-------------------|----------------------------------------------------------|--|--|--|--|--|--|--|
| *项目类型:            | ● 2021级硕士研究生专用                                           |  |  |  |  |  |  |  |
| *实践类别:            | ● 2021级硕士研究生专用                                           |  |  |  |  |  |  |  |
| *实践方法:            | 口问卷法口访谈法口文献法口其它方法                                        |  |  |  |  |  |  |  |
| *实践手册             | /uploads/bb20230329/8247dba7f0d024756b1b3d3040c037e0.pdf |  |  |  |  |  |  |  |
|                   | PDF                                                      |  |  |  |  |  |  |  |
|                   |                                                          |  |  |  |  |  |  |  |
|                   |                                                          |  |  |  |  |  |  |  |
|                   | <b>确认提交</b> 返回                                           |  |  |  |  |  |  |  |
|                   |                                                          |  |  |  |  |  |  |  |

| 首页 | 新百年新征程                                                                                                    | 思政实践师资                                                                                                    | 红色资源图谱                                          | 国之重器图谱                                     | 铸魂育人图谱                      | 名师名企课程 | 思政实践案例 |  |  |  |
|----|----------------------------------------------------------------------------------------------------|----------------------------------------------------------------------------------------------------|-------------------------------------------------|--------------------------------------------|-----------------------------|--------|--------|--|--|--|
|    | 思想政治理论实践属实践活题与计划表                                                                                                    |                                                                                                    |                                                 |                                            |                             |        |        |  |  |  |
|    | <ul> <li>*项目类型:          <ul> <li>2021级硕士研究生专用</li> <li>*实践类别:              <ul> <li>2021级硕士研究生专用</li> <li>*实践方法:</li> <li>□何卷法□访谈去□文载去 II 其它方法</li> <li>*实践方法:</li> <li>/uploads/bb20230329/9/3647024e4264c25a318eac4d68b154.pdf</li></ul></li></ul></li></ul> |                                                                                                    |                                                 |                                            |                             |        |        |  |  |  |
|    |                                                                                                    | PDF<br>信息<br>森全部組長进                                                                                         | 行确认后才能进行下一步                                     | 境作、已经拒绝的组员需要<br><u>金麗</u>                  | ×<br>要移除或重构组员信息?<br>四月 取消创建 |        |        |  |  |  |
|    | *实践方法<br>*实践手册                                                                                                    | <ul> <li>问卷法口 访谈去 □ 文</li> <li>/uploads/bb20230329/9</li> <li>PDF</li> <li>作信息.</li> <li>常全主郑祖员进</li> </ul> | 載法 ☑ 其它方法<br>3647024e4264c25a318<br>行确认后才能进行下一步 | eac4d68b154.pdf 🏼 🏝<br>번호(1), 근로관련=80%립문류량 | 文件上传                        |        |        |  |  |  |

勾选实践方法后点击确定提交,然后直接点击创建项目即可完成项目提交。提交成功 后在【通用实践】中会看到创建的项目。学生可以主动作废项目重新提交。